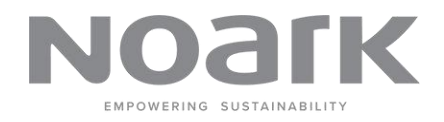

# User Manual

Noark inverter management app

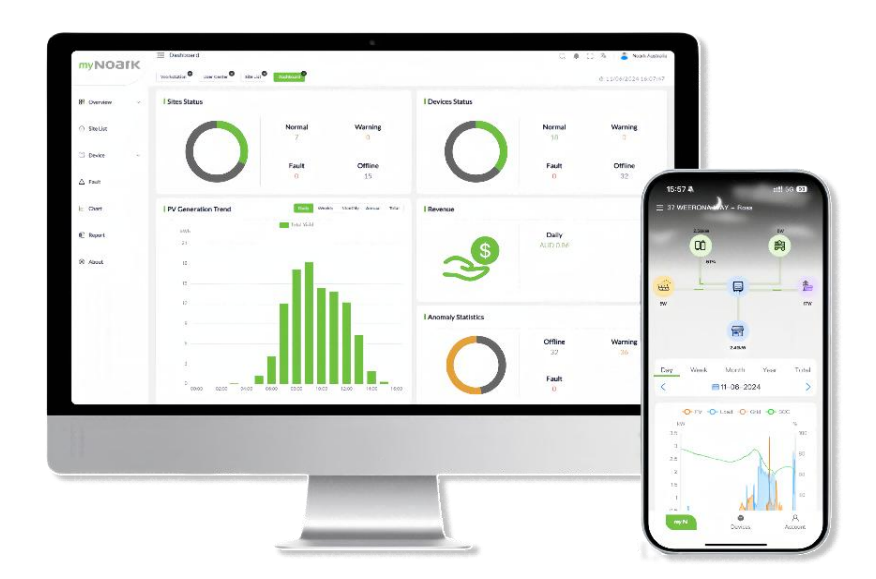

Noark Australia Pty Ltd Support E-mail: support@noark.au

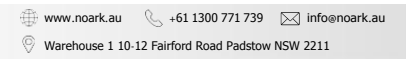

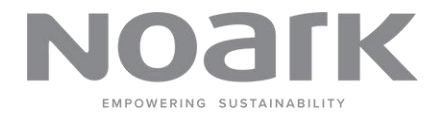

### Version Update

| Version | Description     | Date    |          |
|---------|-----------------|---------|----------|
| 1.0     | Initial version | myNoark | 1/1/2024 |
| 2.0     | Revisions       | myNoark | 7/1/2024 |

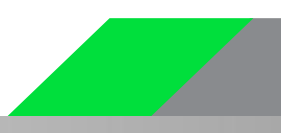

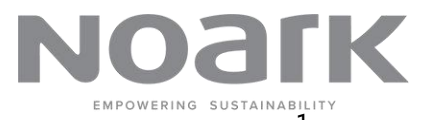

#### Contents

| 1  | Legal Notice            | 1  |
|----|-------------------------|----|
| 2  | About This Manual       | 2  |
| 3  | Register&Login          | 3  |
|    | 3.1 Individual Register | 3  |
|    | 3.2 Business Register   | 4  |
|    | 3.3 Login               | 5  |
|    | 3.4 Forgot Password     | 6  |
| 4  | Interface framework     | 7  |
| 5  | Overview                | 8  |
|    | 5.1 Workstation         | 8  |
|    | 5.2 Dashboard           | 10 |
| 6  | Site List               | 11 |
| 7  | Device                  | 16 |
|    | 7.1 Gateway             | 16 |
|    | 7.2 Inverter            | 18 |
| 8  | Fault                   | 20 |
| 9  | Chart                   | 21 |
| 10 | Report                  | 23 |
| 11 | Feedback&Contact        | 24 |
|    |                         |    |

#### 1 Legal Notice

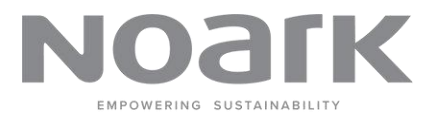

This user manual (hereinafter referred to as "the Manual") is provided by Noark Australia Pty Ltd (hereinafter referred to as "the Company"). The Manual is intended to guide users in the use of the myNOARK software product (hereinafter referred to as "the Product"). Before using the Product, please read this notice carefully.

#### **Intellectual Property**

1. **Copyright:** The Company holds the copyright to all content in this Manual, including but not limited to text, diagrams, images, interface design, and layout. No entity or individual may reproduce, distribute, reference, modify, display, or disseminate the content of this Manual in any form or by any means without the Company's written permission.

2. **Trademark:** The Company owns the registered trademarks or trade names of myNOARK and its related icons and logos. Any use of these trademarks or trade names by any entity or individual without the Company's written authorization is prohibited.

#### Disclaimer

1. Accuracy of Information: The Company has made every effort to ensure the accuracy and completeness of the Manual's content. However, the Company does not guarantee the accuracy, completeness, or applicability of the content. The Manual's content may be updated or modified without prior notification.

2. **Risk of Use:** Users assume all risks associated with the use of this Manual and the Product. The Company is not liable for any direct, indirect, incidental, special, or consequential damages or losses arising from the use of this Manual or the Product.

3. **Third-party Links:** This Manual may contain links to third-party websites or resources. The Company disclaims any responsibility for the content, accuracy, or availability of these third-party websites or resources.

#### User Responsibilities

1. Legal Use: Users must abide by all applicable laws and regulations and use the Product and the information in this Manual legally. Users must not use the Product to engage in any illegal activities or infringe upon the legal rights and interests of others.

2. **Data Security:** Users are responsible for safeguarding their account information and passwords to ensure data security. The Company is not liable for any disclosure of account information or data loss resulting from the user's actions.

#### **Termination and Modification**

The Company reserves the right to terminate, modify, or update this Manual and the Product at any time without prior notice. Users are advised to regularly review the latest version of the Manual while using the Manual and the Product.

#### 2 About This Manual

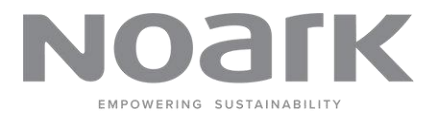

#### **Target Group**

This manual is intended for retailers/installers, owners, and O&M personnel of the residential PV system, EV charger, energy storage system and commercial system.

This manual is intended for:

- Retailer/Installer
- Owners
- O&M personnel
- After-sales service team

#### **Browser Requirements**

| Browser         | Version |
|-----------------|---------|
| Google Chrome   | >=87    |
| Mozilla Firefox | >=78    |
| Microsoft Edge  | >=88    |
| Apple Safari    | >=13    |

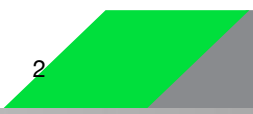

# 3 Register&Login

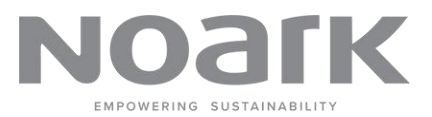

3

## 3.1 Individual Register

1. Open myNOARK register page.

|                                                                   | ← Back to Log In<br>Role | English 💌 |
|-------------------------------------------------------------------|--------------------------|-----------|
| myNOark                                                           | Individual     Business  |           |
| Let's Register Now<br>Veccore to myNoark Energy Management System | Next:                    |           |
| Dourtical Age                                                     |                          |           |

- 2. Select Role Individual.
- 3. Click Next button.
- 4. Fill in information , including email/verification code/password/full name.

|                                                                 | ← Back                         |           | English 🔻 |
|-----------------------------------------------------------------|--------------------------------|-----------|-----------|
| MJCON                                                           | Email                          |           |           |
| myNUdik                                                         | Password                       | Get Code. |           |
| Let's Register Now Welcome to myNoark. Exergy Management System | Full Name                      |           |           |
| Durrised Age                                                    | C Thave read and agreed to the | ister     |           |

- 5. Select 'I have read and agreed to the Privacy Policy, Term of Use' .
- 6. Click Register button to complete registration.

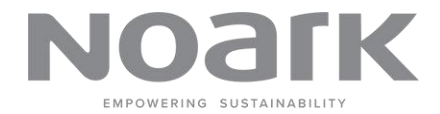

## 3.2 Business Register

1. Open **myNOARK** regisiter page.

- 2. Select Business role.
- 3. Click Next button.

4. Fill in information, including Email/Verification Code/Password/Bussiness Name and ABN Code.

|                                             |                                                           | English 🔻 |
|---------------------------------------------|-----------------------------------------------------------|-----------|
|                                             | ← Back                                                    |           |
|                                             | Email                                                     |           |
|                                             | Θ                                                         |           |
| myNOatk                                     | Verification Code                                         |           |
| myrtodrik                                   | Get Code                                                  |           |
|                                             | Password                                                  |           |
|                                             | ۲                                                         |           |
| Lette Desister News                         | Bussiness Name                                            |           |
| Let's Register Now                          | 8                                                         |           |
| Welcome to myNoark Energy Management System | ABN lookup / ABN verification                             |           |
|                                             | 8                                                         |           |
|                                             | I have read and agreed to the Privacy Policy. Term of Use |           |
|                                             | Register                                                  |           |
| Download App                                | Register                                                  |           |
|                                             |                                                           |           |
|                                             |                                                           |           |

- 5. Select 'I have read and agreed to the Privacy Policy, Term of Use' .
- 6. Click **Register** button to complete registration.

## 3.3 Login

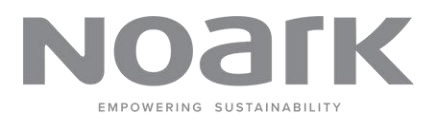

- 1. Open myNOARK login page.
- 2. Select login type :
- (1) Email Login : Default type.
- (2) Mobile Login : Click to switch to mobile login type.
- 3. Fill in your Email or Mobile Number in the Input box.
- 4. Fill in your password.
- 5. Select 'Remember' option will automatically fill in your username and password the next time you Login.
- 6. Select 'I have read and agreed to the Privacy Policy, Term of Use' .
- 7. Click Login button.

|                                   |                                                                                                    | English 🔻 |
|-----------------------------------|----------------------------------------------------------------------------------------------------|-----------|
| myNOaľk                           | Email Login Mobile Login<br>Email                                                                                 |           |
| Let's log in                      | support@noark.au Password                                                                                         |           |
| Welcome back, you've been missed! | Co     Remember     Forget Password?     I have read and agreed to the <u>Privacy Policy</u> , <u>Term of Use</u> |           |
| Download App                      | Log In<br>Guest Create Account                                                                                    |           |

You can also enter the system directly by clicking the guest button and preview the system information without registration.

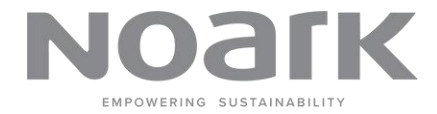

6

## 3.4 Forgot Password

- 1. Open myNOARK Login page.
- 2. Click the "Forgot Password".
- 3. Choose to recover your password via email or phone.
- 4. Enter the required information and obtain the verification code.
- 5. Enter and confirm your new password.
- 6. Click the "Confirm" button to complete the password reset.

|                                                       |                                            | English 💌 |
|-------------------------------------------------------|--------------------------------------------|-----------|
|                                                       | ← Forget Password?                         |           |
| myNOark                                               | Email                                      |           |
|                                                       | Verification Code                          |           |
|                                                       | Please enter the verification code GetCode |           |
| Let's reset password<br>Welcome, reset your password! | Password     Ø                             |           |
| Devented App                                          | Confirm                                    |           |

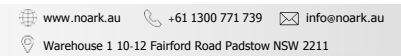

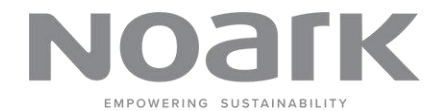

# 4 Interface framework

After successful login, the default interface is "WorkStation", and you will see the following content :

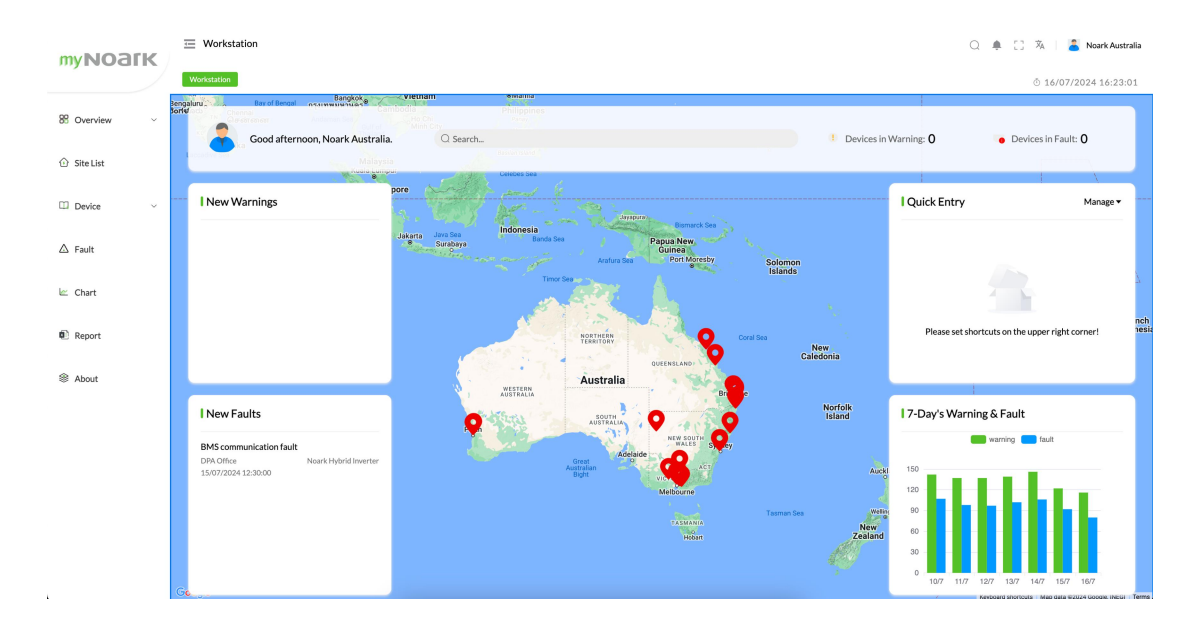

#### The left-hand functional menu bar contains the following content:

Overview: The overall status of the system, including new alerts and faults.

Site List: Displays information about all monitoring sites.

Device: Lists information about all devices.

Fault: Displays all fault information in the current system.

Chart: Provides chart analysis of device operation status and historical data.

Report: Generates and downloads reports on device operation status.

About: Displays the system's version information and contact details.

The central main display area contains detailed menu functions. For specific content, please refer to the functionality introduction section of this manual.

#### The top toolbar contains the following content:

Search Box: Allows for quick searching of functional menus.

Notification Icon: Displays system notifications and alerts.

**User Information:** Displays information about the currently logged-in user. Clicking for user settings and logging out.

Full Screen: Switches to full-screen mode to display the page.

Language Switch: Switches the system display language.

Time Display: Shows the current system time.

Through the above modules and functions, users can comprehensively understand and manage the status of devices and sites in the system, ensuring the normal operation of devices and timely handling of faults.

# 5 Overview

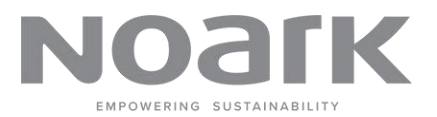

## 5.1 Workstation

On the "Workstation" page, the map is displayed in the main area of the page. The page contains the following contents:

• **Map View:** Displays the locations of devices and sites. The geographic locations of devices are marked on the map, with red markers indicating the areas where sites or devices are located.

- New Warnings: Displays the latest warning messages.
- New Warnings: Displays the latest warning messages.

• **7-Day's Warning & Fault:** Displays statistical data for warnings and faults occurring over the past 7 days.

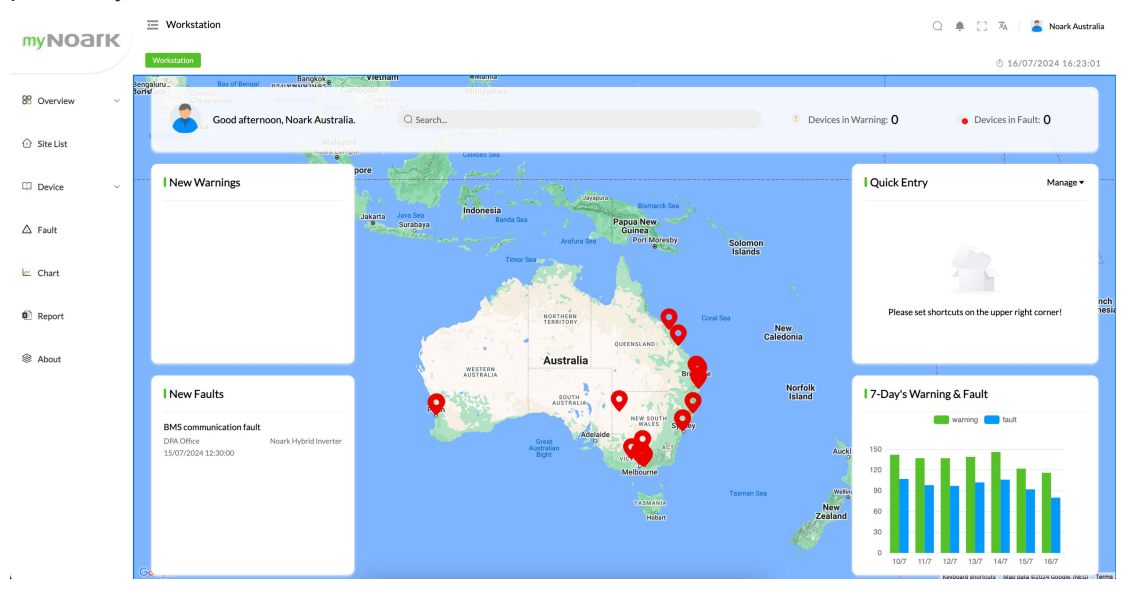

## The detailed function introduction is as follows:

#### Мар

• The map module displays the area of all sites, to visually inspect the geographical locations and statuses of each site.

• All site locations are marked on the map, with red markers indicating the areas where sites or devices are located.

• Clicking on a marker on the map to view detailed information about the site, including the site name, status, and recent warning or fault information.

• The map can be zoomed in or out for viewing of site location in different areas. Regularly checking the map ensures timely awareness of the operational status of each site.

#### **New Warnings**

• The new warnings module is used to display the latest warning information in the system, helping users to promptly understand and deal potential issues.

• Clicking on specific warning information allows users to view detailed warning content. Corresponding actions can be taken based on the warning content.

• Regularly checking new warnings ensures timely resolution. If warnings occur frequently, it is advisable to check the operational status of the relevant devices.

## New Faults

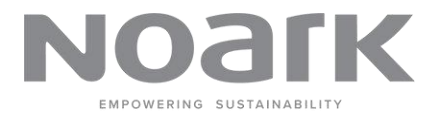

• The new faults module is used to display the latest fault information in the system, helping users to quickly identify and resolve equipment faults.

• Clicking on specific fault information allows users to view detailed fault content. Corresponding repair measures can be taken based on the fault content.

• Regularly checking new faults ensures timely repairs. If the same fault occurs frequently, it is advisable to perform equipment maintenance or contact technical support.

#### **Quick Entry**

• The quick entry module allows users to set shortcuts for frequently used operations, facilitating quick access and operation.

• Click the "Manage" button to enter the shortcut setting interface. Add or remove shortcuts for frequently used operations.

• Once set up, the shortcuts for frequently used operations will be displayed in the "Quick Entry" module. Clicking on the corresponding shortcut to quick visit application.

• According to personal usage habits, regularly update shortcuts to ensure convenient access to frequently used operations.

# POWERING SUSTAINABIL

#### 5.2 Dashboard

#### Sites Status

- Normal: Number of sites operating normally.
- Warning: Number of sites with warnings.
- Fault: Number of sites with faults.
- Offline: Number of sites that are offline.
- Graphical Representation: A pie chart showing the proportion of sites in different statuse.

#### **Devices Status**

- Normal: Number of devices operating normally.
- Warning: Number of devices with warnings.
- Fault: Number of devices with faults.
- Offline: Number of devices that are offline.
- Graphical Representation: A pie chart showing the proportion of devices in different

#### statuses.

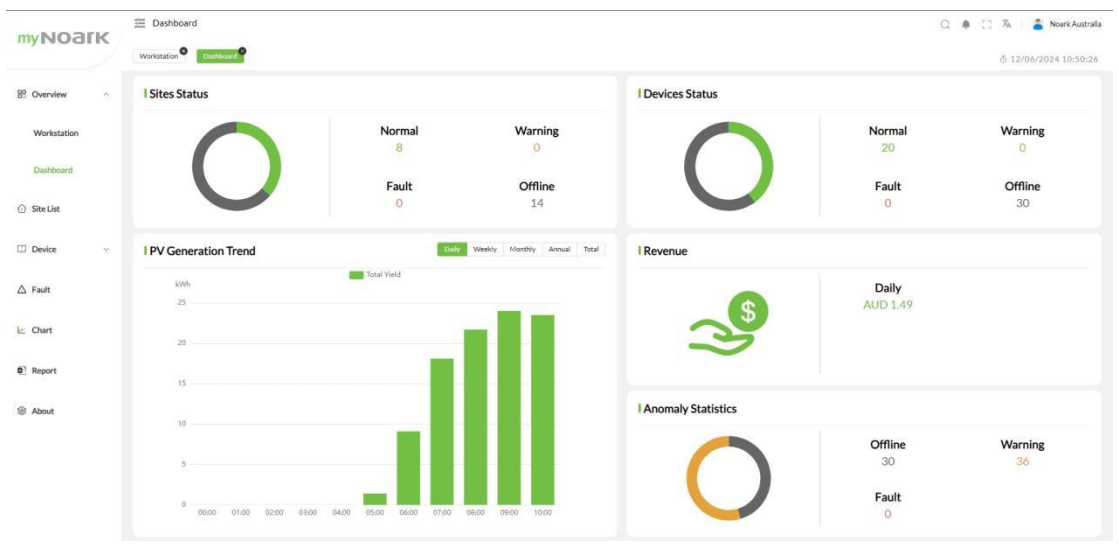

#### **PV** Generation Trend

- Graph: Displays the power generation trend over different time periods.
- Daily: Shows the total yield in kWh for the current day.
- Weekly: Shows the total yield in kWh for the current week.
- Monthly: Shows the total yield in kWh for the current month.
- Annual: Shows the total yield in kWh for the current year. •
- Total: Shows the cumulative total yield in kWh.
- Usage: Helps monitor the performance of the PV system over time.

#### Revenue

- Daily Revenue: Displays the revenue generated from the PV system on a daily basis.
- Currency: Shown in the local currency. •

#### **Anomaly Statistics**

- Offline: Number of offline anomalies.
- Warning: Number of warning anomalies.
- Fault: Number of fault anomalies.
- Graphical Representation: A chart showing the proportion of different types of anomalies. •

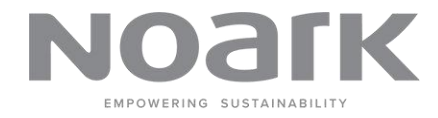

# 6 Site List

Site Filters

- All: Displays all sites.
- Normal: Displays sites that are operating normally.
- Offline: Displays sites that are currently offline.
- Fault: Displays sites with faults.
- Warning: Displays sites with warnings.
- Favourite: Displays sites marked as favourites.

Search Bar

- Search: Allows you to search for a specific site by name, address, postcode, or device serial number (SN).
- Type Filter: Allows you to filter sites by type (e.g., Residential, Off Grid).

| <b>myNOark</b>                         | \Xi Site List                |                                      |                         |                  |                    |               |                 | Q 🜲 🖸                                 | 🕅 🔰 and Noark Australia |
|----------------------------------------|------------------------------|--------------------------------------|-------------------------|------------------|--------------------|---------------|-----------------|---------------------------------------|-------------------------|
| ,,,,,,,,,,,,,,,,,,,,,,,,,,,,,,,,,,,,,, | Workstation                  | Site List                            |                         |                  |                    |               |                 | e e e e e e e e e e e e e e e e e e e | 5 16/07/2024 16:37:42   |
| 88 Overview ~                          | All(28) N                    | lormal(8) Offline(20) Fault(0)       | Warning(0) Favourite(0) |                  |                    |               |                 |                                       |                         |
| Site List                              | <ul> <li>Site Nar</li> </ul> | ne, Address, Postcode or Device Type | · · ·                   |                  |                    |               |                 |                                       | 🗐 List 🕑 Card           |
| 🖾 Device 🗸 🗸                           | Status                       | Site Name                            | Site Type               | Owner            | Installed Capacity | BESS Capacity | Real-time Power | Yield Today                           | Action                  |
| △ Fault                                |                              |                                      |                         |                  |                    |               |                 |                                       |                         |
| لا Chart                               | •                            | Noark Office<br>2209                 | Residential             | support@noark.au | 6.66 kWp           | 200.00 Ah     | 0.00 W          | 7.50 kWh                              | ¢                       |
| Report About                           | ٠                            | Demo Site2<br>Neark Office<br>4184   | Off Grid                | s***t@noark.au   | 6.60 kWp           | 200.00 Ah     | 0.00 W          | 0.00 kWh                              | ☆ …                     |
|                                        | •                            | Demo site3<br>Noark Office<br>3040   | Residential             | support@noark.au | 30.00 kWp          | 296.00 Ah     | 0.00 W          | 27.10 kWh                             | ☆ …                     |
|                                        |                              | Demo Site4<br>Noark Office           | Residential             | support@noark.au | 200.00 kWp         | 100.00 Ah     | 58.00 W         | 5.00 kWh                              | ☆                       |
|                                        |                              |                                      |                         |                  |                    | 10 Pe         | rage Iotal 20   | 2 3                                   | 0010 1                  |

#### Site Information (List View)

- Status: Indicates the current status of the site (e.g., Normal, Offline).
- Site Name: Name of the site.
- Site Type: Type of the site (e.g., Residential, Off Grid).
- **Owner:** Owner of the site.
- Installed Capacity: Installed capacity of the site in kWp.
- BESS Capacity: Battery Energy Storage System capacity in kWh.
- Real-time Power: Real-time power output of the site in W.
- Yield Today: Energy yield for the current day in kWh.
- Action: Options to perform actions on the site (e.g., view details).

#### Site Information (Card View)

- Site Name: Name of the site.
- Status: Current status of the site (e.g., Normal, Offline).
- **Type:** Type of the site (e.g., Residential, Off Grid).
- Devices: Number of devices online and offline at the site.
- Address: Address of the site.

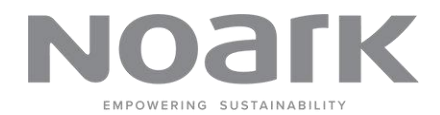

#### **Detailed Site View**

When you click on a specific site from the Site List, you are taken to the Detailed Site View. This view provides comprehensive information about the selected site.

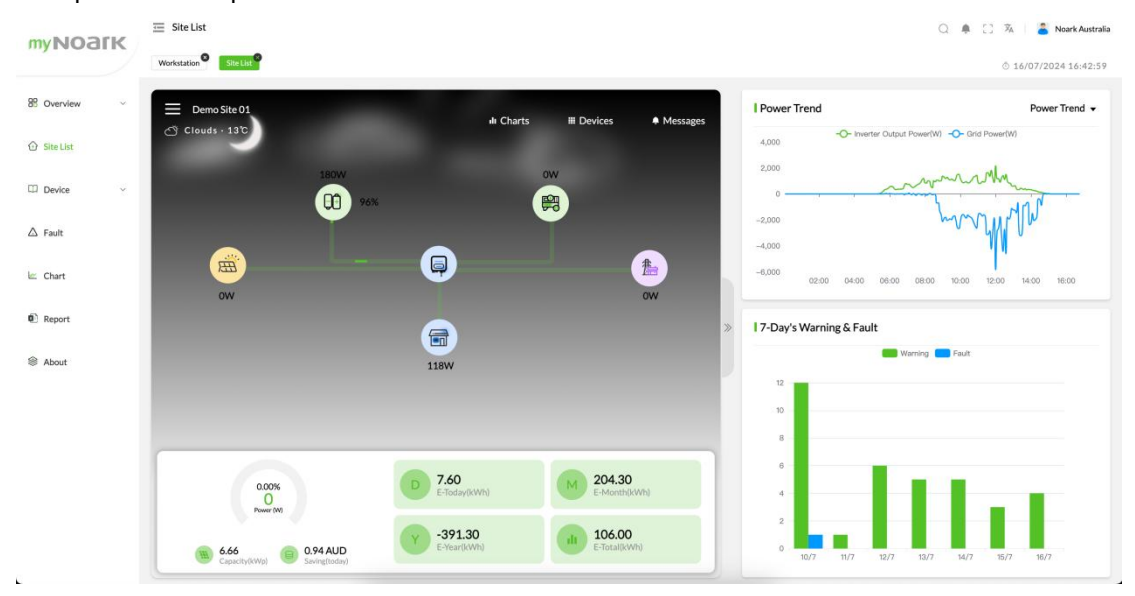

#### **Overview:**

- Weather Information: Displays current weather conditions at the site location.
- **Power Flow Diagram:** Visual representation of power flow, including generation, consumption, and storage.
- **Key Metrics:** Displays key performance metrics such as current power (W), capacity (kWp), and savings (AUD).

Charts:

- **Power Trend:** Graph showing the power output trend over time. You can switch between different trends such as Inverter Output Power and Grid Power.
- **7-Day's Warning & Fault:** Bar chart displaying the number of warnings and faults over the past seven days.

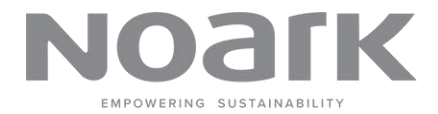

Click "Charts" button on the "Power Flow Diagram", The flowing Chart will showing on the page.

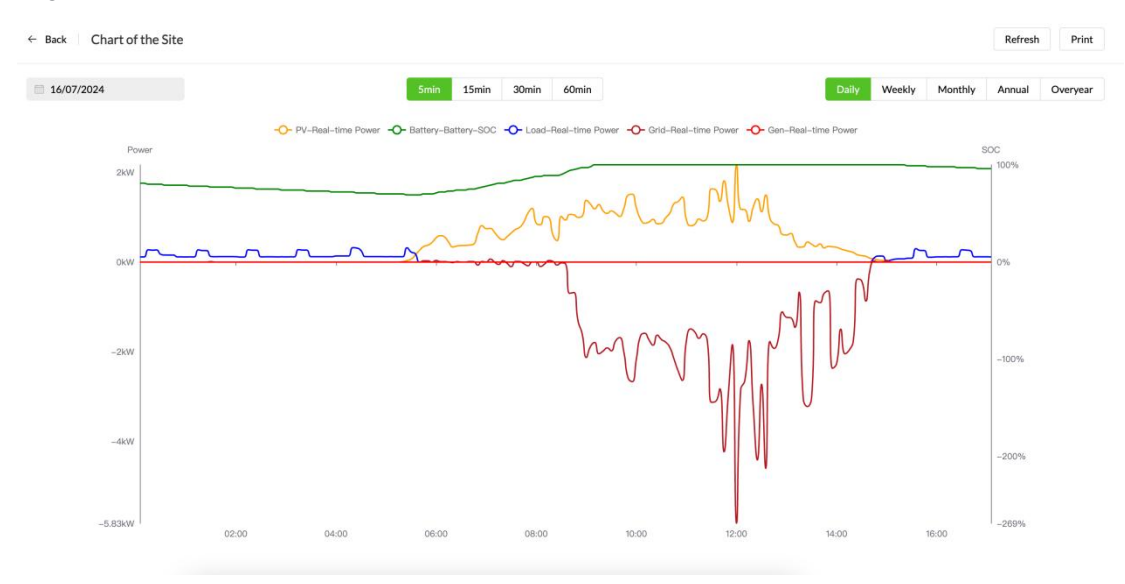

#### Viewing Daily Performance Chart:

#### Select the date:

- On the "Chart of the Site" page, select the desired date from the date picker.

Select the Time Interval: Choose the time interval for the chart by clicking on one of the options:

- 5min
- 15min
- 30min
- 60min.

#### The chart displays real-time power data for different components:

- Yellow Line: PV Real-time Power (kW)
- Green Line: Battery SOC (State of Charge) (%)
- Blue Line: Load Real-time Power (kW)
- Red Line: Grid Real-time Power (kW)
- Brown Line: Generator Real-time Power (kW)

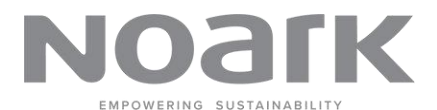

14

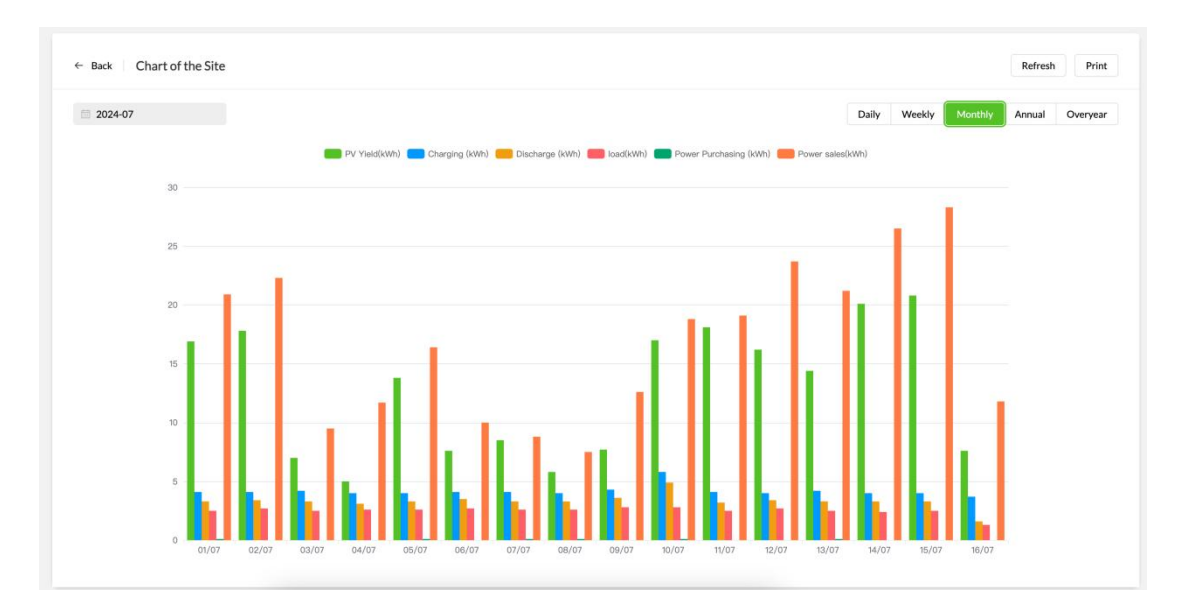

#### Viewing Weekly/Monthly/Annual/Overyear Performance Chart:

#### The bar chart displays various performance metrics:

- Green Bars: PV Yield (kWh)
- Blue Bars: Charging (kWh)
- Orange Bars: Discharge (kWh)
- Red Bars: Load (kWh)
- Light Blue Bars: Power Purchasing (kWh)
- Pink Bars: Power Sales (kWh)

#### Select the Time:

- On the "Chart of the Site" page, select the desired Week/Month/Year from the date picker.

#### **Refresh or Print:**

- Click "Refresh" to update the data.
- Click "Print" to print the chart.

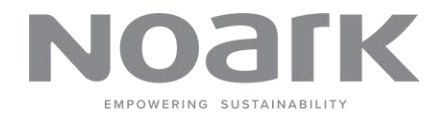

#### **Devices:**

• **Device List:** Shows a list of all devices associated with the site, including their status and performance metrics.

| myNOatk      | ≡ SiteList                       | 🔾 🌲 🔯 🕺   🏅 Noark Australia |
|--------------|----------------------------------|-----------------------------|
| MyNOGIK      | Statist                          | ð 17/06/2024 11:38:38       |
| 8 Overview ^ | ← Back   List Of Devices         |                             |
| Workstation  | Namo,SN Type V Status V O Sourch |                             |
| Dashboard    | * Online * Online                |                             |
| Site List    | sn Gateway                       |                             |
| 🖾 Device 🗸 🗸 |                                  |                             |
| △ Fault      |                                  |                             |
| 🗠 Chart      |                                  |                             |
| () Report    |                                  |                             |
| About        |                                  |                             |
|              |                                  |                             |
|              |                                  |                             |
|              |                                  |                             |
|              |                                  |                             |

#### Messages:

• Notifications: Displays messages and notifications related to the site, such as alerts and fault.

| MVNOALK          | 😇 Site List                        |                               |             |              |         |       |       | 🔾 🌲 🚼 🖄   🏅 Noark Australia |
|------------------|------------------------------------|-------------------------------|-------------|--------------|---------|-------|-------|-----------------------------|
| MyRodik          | SiteList                           |                               |             |              |         |       |       | ð 17/06/2024 11:38:53       |
| 89 Overview      | ← Back Message                     |                               |             |              |         |       |       |                             |
| Workstation      | ©17/06/2024 00:00:00 to 18/06/2024 | 4 00:00:00 Q Search           |             |              |         |       |       |                             |
| Dashboard        |                                    |                               |             |              |         |       |       |                             |
| Site List        | Message                            | Site Name                     | Device Name | Device Model | Туре    | Level | Value | Occurrence Time             |
| 🖾 Device 🗸 🗸     | PV-DC_input_current_1 overload     | Beverly Hill Testing S<br>ite | Inverter    | Inverter     | warning | 5     | 3.2   | 17/06/2024 10:12:01         |
| △ Fault          | PV-DC_input_current_1 overload     | Beverly Hill Testing S<br>ite | Inverter    | Inverter     | warning | 5     | 4.1   | 17/06/2024 08:56:50         |
| 🗠 Chart          | PV-DC_input_current_1 overload     | Beverly Hill Testing S<br>ite | Inverter    | Inverter     | warning | 5     | 7.9   | 17/06/2024 08:32:45         |
| Report     About | PV-DC_Input_current_1 overload     | Beverly Hill Testing S<br>ite | Inverter    | Inverter     | warning | 5     | 3.1   | 17/06/2024 08:10:41         |
|                  | PV-DC_input_current_1 overload     | Beverly Hill Testing S<br>Ite | Inverter    | Inverter     | warning | 5     | 3.9   | 17/06/2024 07:54:37         |
|                  | PV-DC_input_current_1 overload     | Beverly Hill Testing S<br>Ite | Inverter    | Inverter     | warning | 5     | 6.5   | 17/06/2024 07:22:30         |
|                  |                                    | Beverly Hill Testing S        |             |              |         |       |       |                             |

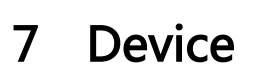

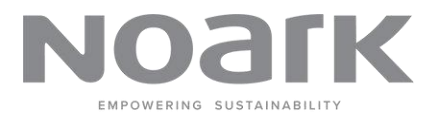

## 7.1 Gateway

A gateway is a device that is connected to a photovoltaic (PV) inverter to facilitate the transmission of device data to the myNOARK platform.

Key Components:

- Search and Filter: Use the search bar to find gateways by name or serial number (SN). Use the status dropdown to filter gateways based on status.
- Gateway Table: Displays detailed information about each gateway:
  - **Status:** Current status of the gateway (e.g., online, offline).
  - **Name:** Name of the gateway.
  - **Signal:** Signal strength of the gateway.
  - **SN:** Serial number of the gateway.
  - **Key:** Unique key associated with the gateway.
  - **Site Name:** Name of the site where the gateway is located.
  - Last Online: The last time the gateway was online.
  - Action: Actions available for the gateway, such as view details, edit, and settings.

| myNoark                   | ⊞ G    | ateway    |         |        |    |     |                                    | C           | 🛊 📋 🎉 🛛 🏯 Noark Australia |
|---------------------------|--------|-----------|---------|--------|----|-----|------------------------------------|-------------|---------------------------|
|                           | Gatewo | 44        |         |        |    |     |                                    |             | © 17/06/2024 13:04:07     |
| B Overview                | List   | t of Gate | way     |        |    |     |                                    |             |                           |
| Workstation               | Nar    | ne, SN    | Status  |        |    |     |                                    |             |                           |
| Dashboard                 |        |           |         |        |    |     |                                    |             |                           |
| ③ Site List               |        | Status    | Name    | Signal | SN | Кеу | Site Name                          | Last Online | Action                    |
| Device                    |        |           | Gateway | ((r.   |    |     | Berwick                            |             |                           |
| Gateway                   |        |           | Gateway | ((:-   |    |     | PowerPlus Energy test site         |             | a                         |
| Inverter<br>Smart Breaker |        |           | Gateway | ((:-   |    |     | Renostain Testing                  |             | 8 8 8                     |
| EV Charger                |        |           | Gateway | ((:-   |    |     | Commodore In House System          |             |                           |
| △ Fault                   |        | •         | Gateway | ((:-   |    |     | Renostaln                          |             | <b>B</b>                  |
| 🗠 Chart                   |        |           | Gateway | ((:-   |    |     | Sea Spirit Lifestyle Hybrid system |             | •                         |
| 0 Report                  |        |           |         |        |    |     |                                    |             |                           |

- Actions:
  - View Details: Click the document-1 icon to view detailed information about the gateway.
  - **Edit:** Click the pencil icon to edit gateway details.
  - Delete: Click document-2 icon to delete gateway.(Creator/Administrator Only)
  - Settings: Click the gear icon to access gateway settings.

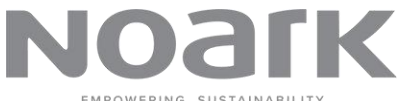

| • Deta        | il:                 |            |                        | EMPOWERING SUSTAINABIL      |
|---------------|---------------------|------------|------------------------|-----------------------------|
| myNOark       | 🗮 Gateway           |            |                        | 📿 🌲 😳 🖏 🛛 🏅 Noark Australia |
|               | Gateway             |            |                        | ₫ 17/06/2024 13:07:14       |
| 8º Overview ^ | ← Back Overview War | ning Fault |                        |                             |
| Workstation   |                     |            |                        |                             |
| Dashboard     | Gateway             | * Normal   | Real Time Data Setting | Control                     |
| ③ Site List   | sn:                 |            |                        |                             |
| Device ~      | <b>v</b>            |            |                        |                             |
| Gateway       |                     |            |                        |                             |
| Inverter      | Devices Status      |            |                        |                             |
| Smart Breaker |                     |            |                        |                             |
| EVCharger     | Normal              | 19         |                        |                             |
| △ Fault       | Offline             | 31         |                        |                             |
| 1             | Fault               | 0          |                        |                             |
| Le chart      | Warning             | 0          |                        |                             |
| C Report      |                     |            |                        |                             |

- Gateway Information:
  - Gateway Image and SN: Displays gateway image and gateway serial number of the gateway.
  - Status Indicator: Indicates the current status of the gateway (e.g., Normal, Offline, Fault, Warning).
- Device Status
  - Status: Normal / Offline / Fault / Warning.
- Real-Time Data and Settings
  - Real-Time Data: Access real-time data related to the gateway by clicking on the "Real Time Data" tab.
  - Setting: Configure gateway settings by clicking on the Setting tab.

| myNOatk       | 🧮 Gateway                     |                                               | 📿 🌲 门 🦓   🖀 Noark Australia |
|---------------|-------------------------------|-----------------------------------------------|-----------------------------|
| MyNOdik       | Gatevoy                       |                                               | © 17/06/2024 13:44:26       |
| 89 Overview   | ← Back Overview Warning Fault | Control ×                                     |                             |
| Workstation   |                               |                                               |                             |
| Dashboard     | Gateway                       | Control Enable off On on Remote Control false | Control                     |
| 💮 Site List   | 501                           | 75%6                                          |                             |
| Device ^      | -                             |                                               |                             |
| Gateway       |                               |                                               |                             |
| Inverter      | I Devices Status              |                                               |                             |
| Smart Breaker |                               |                                               |                             |
| EV Charger    | Normal                        |                                               |                             |
| 🛆 Fault       | Offline                       | 31                                            |                             |
| 1.0.1         | Fault                         |                                               |                             |
| E Chart       | Warning                       |                                               |                             |
| Report        |                               |                                               |                             |

- Gateway Control
  - Control Button: Click the Control button on the right side of the page to access the control settings for the gateway.
  - **Control Enable:** Toggle the switch to enable or disable control of the gateway.

Remote Control: Set the remote control option to true or false as needed.

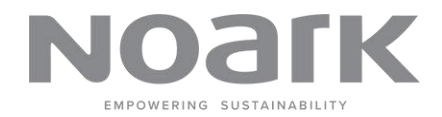

## 7.2 Inverter

Inverter List contains all the Inverters in the system, Including single/three phase inverter and other specification.

#### Key Components:

• Search and Filter: Use the search bar to find inverter by name or serial number (SN). Use the status dropdown to filter gateways based on status.

| MVNOALK                   | ≣G    | ateway  |         |        |    |     |                                    |             | a 🔹 🛙 🕸    | Noark Aust      |
|---------------------------|-------|---------|---------|--------|----|-----|------------------------------------|-------------|------------|-----------------|
|                           | Gatew | ay .    |         |        |    |     |                                    |             | ₫ 1        | 7/06/2024 13:04 |
| B Overview                | List  | of Gate | way     |        |    |     |                                    |             |            |                 |
| Workstation               | Nat   | ne SN   | Status  |        |    |     |                                    |             |            |                 |
| Dashboard                 |       |         |         |        |    |     |                                    |             |            |                 |
| Site List                 |       | Status  | Name    | Signal | SN | Кеу | Site Name                          | Last Online | Action     |                 |
| Device ^                  |       | ٠       | Gateway | (ir.   |    |     | Berwick                            |             | D C        | •               |
| Gateway                   |       |         | Gateway | ((:    |    |     | PowerPlus Energy test site         |             | 6          |                 |
| Inverter<br>Smart Breaker |       |         | Gateway | ((:-   |    |     | Renostain Testing                  |             | D C        | •               |
| EV Charger                |       |         | Gateway | ((:-   |    |     | Commodore In House System          |             | 6          |                 |
| Fault                     |       | ٠       | Gateway | ((1-   |    |     | Renostaln                          |             | <b>B Ø</b> |                 |
| Chart                     |       |         | Gateway | ((;-   |    |     | Sea Spirit Lifestyle Hybrid system |             |            |                 |
| Report                    |       |         |         |        |    |     |                                    |             |            |                 |

- **Inverter Table:** Displays detailed information about each inverter.
  - **Status:** Indicates whether the inverter is online or offline.
  - Name: The name of the inverter.
  - **Signal:** The 4G/Wifi signal strength of device.
  - **SN:** The serial number of the inverter.
  - Key: The unique no associated with the inverter.
  - Site Name: The name of the site where the inverter is located.
  - Last Online: The last time the inverter was online.
  - Action: Available actions, such as viewing details, editing, or deleting the gateway.
- Actions:
  - View Details: Click the document-1 icon to view detailed information about the gateway.
  - **Edit:** Click the pencil icon to edit gateway details.
  - Delete: Click document-2 icon to delete gateway.(Creator/Administrator Only)
  - **Settings:** Click the gear icon to access gateway settings.

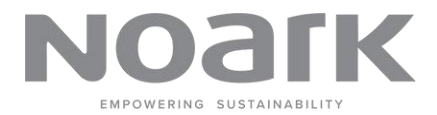

- **Details:** Click details icon, In the "Overview" tab, the content divide into two tabs: Real-time data and Setting .
  - Real-time data: the data is divided by different type.(e.g., PV, Grid.Load,Battery,Gen,Basic).

| myNOark       | Ξ Inverter                       |               |      |         |       | 🔾 🌲 门 🖏 🛛 🆀 Noark Australia |
|---------------|----------------------------------|---------------|------|---------|-------|-----------------------------|
|               | Invester                         |               |      |         |       | ð 17/06/2024 15:24:39       |
| 89 Overview   | ← Back Overview V                | Warning Fault |      |         |       |                             |
| Workstation   |                                  |               |      |         |       |                             |
| Dashboard     | Real Time Data Setting           |               |      |         |       | 1 Control                   |
|               | PV                               | Grid          | Load | Battery | Gen   | Basic                       |
| Site List     | ⊘ Grid->0 buy <0 sell:           |               |      |         | 0     | î                           |
| Device ^      | © Total_gridsell_powerWh:        |               |      |         | 0 kWh |                             |
| Gateway       | © Day_gridsell_powerWh:          |               |      |         | 0 kWh |                             |
| Inverter      | ☆ Day_gridbuy_power_Wh:          |               |      |         | 0 kWh |                             |
| Smart Breaker | <pre>@ Grid_side_L1_power:</pre> |               |      |         | 0 W   |                             |
| EV Charger    | & Total_gridBuy_powerWh:         |               |      |         | 0 kWh |                             |
| △ Fault       | @ Grid_side_L2_power:            |               |      |         | 0 W   |                             |
| l∞ Chart      | ☆ Grid_side_voltage_L1_N:        |               |      |         | 0 V   |                             |
| Report        | & Grid side voltage L2 N:        |               |      |         | 0 V   | *<br>Refresh                |

- Setting: According to the inverter internal setting params. Contains the following types:
  - Battery Setting / System Mode / Grid Setting / Smart Load / Basic Setting / Advanced Setting.
  - Operating remote control according to the parameter name.
  - Click "Refresh" button to read device real-time data.

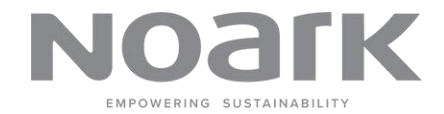

# 8 Fault

The Fault Management section helps users monitor and manage faults across various devices and sites.

- Site List
  - In the Site List panel, you can see a hierarchical list of sites and their associated devices.
  - Use the expand/collapse arrows next to each site name to view or hide the devices under that site.
  - Check or uncheck the boxes next to each site or device to filter the fault messages displayed in the Fault Management panel.

| MVNOALK      | 😇 Fault                                                                                                    |                                |         |       |                               |                           |              | Q 🐥 🗄               | 🖄 📔 🦀 Noark Australia  |
|--------------|----------------------------------------------------------------------------------------------------|--------------------------------|---------|-------|-------------------------------|---------------------------|--------------|---------------------|------------------------|
| myrtount     | Fault                                                                                                    |                                |         |       |                               |                           |              |                     | ₫ 20/06/2024 14:19:16  |
| 🗄 Overview 🗸 | Site List                                                                                                    | Pending Resolved               |         |       |                               |                           |              | ©13/06/202414:18:31 | to 20/06/2024 14:18:31 |
| 💮 Site List  | <ul> <li>Beverly Hill Testing Site</li> <li>Inverter</li> </ul>                                                |                                |         |       |                               |                           |              |                     |                        |
| 🖽 Device 🗸   | <ul> <li>Gateway</li> <li>Off grid 1 Michael and Leith Lester</li> </ul>                                       | Message                        | Туре    | Level | Site Name                     | Device Name               | Device Model | Occurrence Time     | Recovery Time          |
| A Fault      | Gateway     Noark Hybrid Inverter                                                                              | PV-DC_input_current_1 overload | warning | 5     | LIANGM HEMS<br>Test           | Noark Hybrid In<br>verter | Inverter     | 20/06/2024 14:03:19 | 20/06/2024 14:06:21    |
| 🗠 Chart      | <ul> <li>Magazina Bubbley st</li> <li>Gateway- Master</li> <li>Noark 3phase Hybrid Inverter- Master</li> </ul> | PV-DC_input_current_1 overload | warning | 5     | LIANGM HEMS<br>Test           | Noark Hybrid In<br>verter | Inverter     | 20/06/2024 13:25:34 | 20/06/2024 14:01:18    |
| Report       | <ul> <li>Gateway-Slave</li> <li>Noark 3phase Hybrid Inverter-Slav</li> </ul>                                   | PV-DC_input_current_1 overload | warning | 5     | LIANGM HEMS<br>Test           | Noark Hybrid In<br>verter | Inverter     | 20/06/2024 13:19:57 | 20/06/2024 13:22:00    |
| S About      | CLIANGM HEMSTest     Gateway 1     Noark Hybrid Inverter                                                       | PV-DC_Input_current_1 overload | warning | 5     | Beverly Hill Tes<br>ting Site | Inverter                  | Inverter     | 20/06/2024 11:22:40 | 20/06/2024 11:24:40    |
|              | <ul> <li>I23</li> <li>Gateway</li> </ul>                                                                       | PV-DC_input_current_1 overload | warning | 5     | Beverly Hill Tes<br>ting Site | Inverter                  | Inverter     | 20/06/2024 11:17:39 | 20/06/2024 11:19:39    |
|              | <ul> <li>Noark Hybrid Inverter</li> <li>37 WEERONA WAY - Ross</li> <li>Gateway</li> </ul>                      | PV-DC_input_current_1 overload | warning | 5     | Beverly Hill Tes<br>ting Site | Inverter                  | Inverter     | 20/06/2024 11:12:38 | 20/06/2024 11:14:38    |
|              | Noark Hybrid Inverter     DPA Solar Test     Gateway                                                           | PV-DC_input_current_1 overload | warning | 5     | Beverly Hill Tes<br>ting Site | Inverter                  | Inverter     | 20/06/2024 10:52:34 | 20/06/2024 10:54:34    |
| 1            | 王寨 [6讯]                                                                                                    |                                |         |       |                               |                           |              |                     |                        |

- Fault Messages
  - The Fault Management Panel on the right displays a list of fault messages.
  - Each row in the table represents a fault message with the following columns:
    - **Message:** Description of the fault.
    - **Type:** Type of fault (e.g., warning).
    - Level: Severity level of the fault.
    - Site Name: Name of the site where the fault occurred.
    - Device Name: Name of the device that encountered the fault.
    - Device Model: Model of the device.
    - Occurrence Time: Time when the fault occurred.
    - **Recovery Time:** Time when the fault was resolved.
- Filtering Fault Messages
  - Use the **Pending** and **Resolved** buttons at the top of the Fault Management panel to filter messages based on their status.
  - Adjust the date range filter to display fault messages that occurred within a specific time period.
  - Click on the **date fields** to select the start and end dates.

20

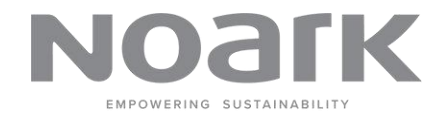

21

# 9 Chart

The Chart Management section helps users visualize data from various devices and sites over different time periods.

- Site List
  - In the **Site List** panel, you can see a hierarchical list of sites and their associated devices.
  - Use the expand/collapse arrows next to each site name to view or hide the devices under that site.
  - Check or uncheck the boxes next to each device parameter to include or exclude it from the chart.

| myNOark      | 😇 Chart                                                                  |       |                        |                     |       |       |             | Q 🛊 🖂 🖄     | 👗 Noark Australia |
|--------------|--------------------------------------------------------------------------|-------|------------------------|---------------------|-------|-------|-------------|-------------|-------------------|
| ,Itodik      | Chart                                                                    |       |                        |                     |       |       |             | <b>©</b> 20 | /06/2024 14:37:27 |
| B Overview ~ | Site List                                                                | Daily | Weekly Monthly Annual  | Overyear 📃 20/06/20 | 124   |       |             | Refresh     | vint Export       |
| ③ Site List  | Search Q                                                                 |       |                        |                     |       |       |             |             |                   |
| ⊡ Desire v   | Beverly Hill Testing Site     Inverter                                   | 3     |                        |                     |       |       |             |             |                   |
| La Device    | Gateway                                                                  | 2.5   |                        |                     |       |       | 09:37:30    |             |                   |
| △ Fault      | <ul> <li>Off grid 1 Michael and Leith Lester</li> <li>Gateway</li> </ul> | 2     |                        |                     |       |       | Device_type | 3.00        |                   |
| le: Chart    | Noark Hybrid Inverter     Device_type                                    | 1.5   |                        |                     |       |       |             |             |                   |
|              | Program_version                                                          | 1     |                        |                     |       |       |             |             |                   |
| Report       | Run_state                                                                |       |                        |                     |       |       |             |             |                   |
|              | Rated_power                                                              | 0.5   |                        |                     |       |       |             |             |                   |
| About        | Month_PV_power                                                           |       |                        |                     |       |       |             |             |                   |
|              | Month_grid_power                                                         | 0     | 02:00                  | 0400                | 06:00 | 08.00 | 10:00       | 12:00       | 14:00             |
|              | Month_load_power                                                         |       |                        |                     |       |       |             |             |                   |
|              | Day_gridbuy_power_Wh                                                     |       |                        |                     |       |       |             |             |                   |
|              | Day_gridsell_powerWh                                                     |       | Property Name          | Property Code       | Color | 1     | lype        | Statistics  |                   |
|              | Meter-Day_load_powerWh                                                   |       | Inverter - Device_type | Device_type         |       |       | Line 🗸      | Sampling    |                   |
|              | Meter-Total_gridBuy_powerWh                                              |       |                        |                     |       |       |             |             |                   |
|              | Meter-Total_gridsell_powerWh                                             |       |                        |                     |       |       |             |             |                   |
|              | Meter-Total_load_powerWh                                                 |       |                        |                     |       |       |             |             |                   |
|              | Load_side_totalpower                                                     |       |                        |                     |       |       |             |             |                   |
|              |                                                                          |       |                        |                     |       |       |             |             |                   |

#### • Viewing and Customizing the Chart

- The Chart Management Panel on the right displays a chart based on the selected parameters.
- Use the time period buttons (Daily, Weekly, Monthly, Annual, Over-year) at the top to select the desired time period for the chart.
- Adjust the date range filter to specify the time range for the data.
- Click on the date field to select the start and end dates.
- The chart will update automatically based on the selected parameters and date range.

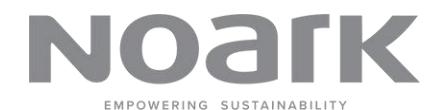

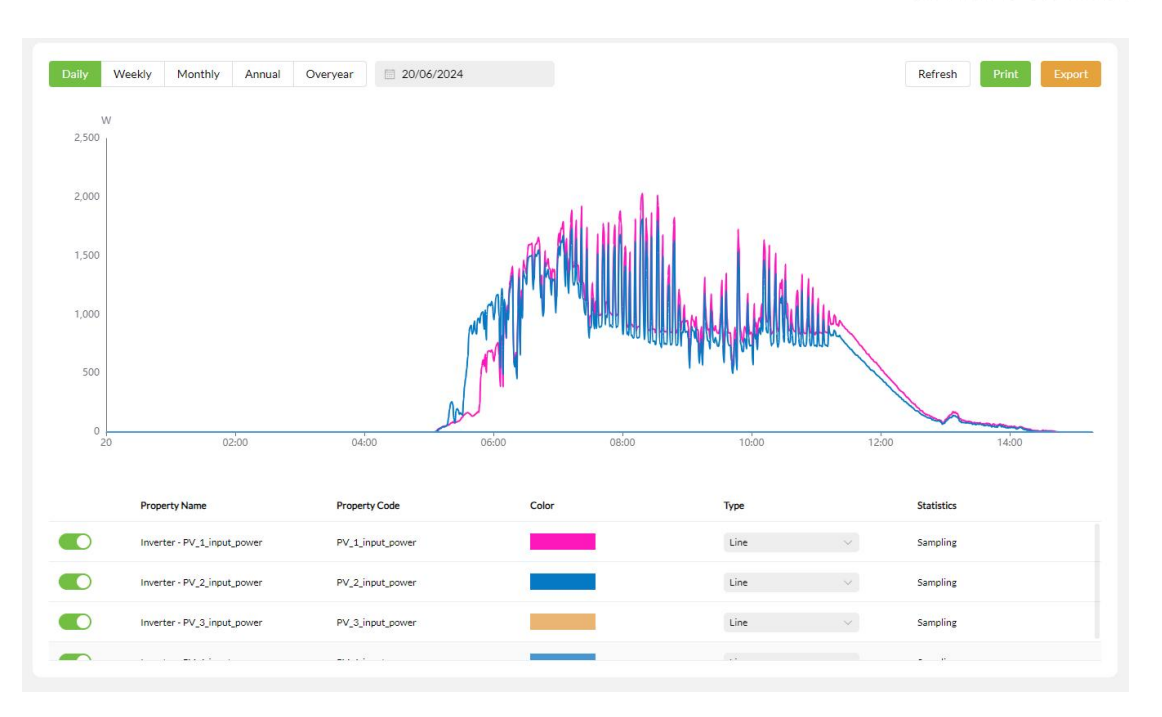

- Analyzing Chart Data
  - Hover over the data points on the chart to view detailed information about each point.
  - Use the Property Name, Property Code, Color, and Type information displayed below the chart to understand the data being visualized.
  - Analyze the trends and patterns in the data to gain insights into the performance and behavior of the devices.
- Refreshing, Printing, and Exporting the Chart
  - Click the **Refresh** button to update the chart with the latest data.
  - Click the **Print** button to print the chart for record-keeping or presentation purposes.
  - Click the Export button to export the chart data in various formats for further analysis or reporting.

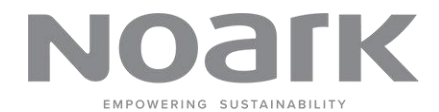

23

# 10 Report

The Report Management section helps users generate and view detailed reports on various parameters such as energy generation, feed-in, self-consumption, and revenue.

| myNOark     | E Report      | Q 🌲 💭 🖏 🔒 Norri Australia<br>0 20/04/2024 15:28:29 |
|-------------|---------------|----------------------------------------------------|
| 8 Overview  | Tariff Report |                                                    |
| ③ Site List | B             |                                                    |
| 🖾 Device 🗸  |               |                                                    |
| 🛆 Fault     |               |                                                    |
| 🔄 Chart     |               |                                                    |
| Report      |               |                                                    |
| About       |               |                                                    |
|             |               |                                                    |
|             |               |                                                    |
|             |               |                                                    |
|             |               |                                                    |

Select report

- From the Navigation Menu on the left, click on Report. This will open the Report Management section.
- In the Report Selection panel, click on Tariff Report. This will open the Tariff Report section where you can generate detailed tariff reports.

#### • Report1\_Tariff Report

The generated report will be displayed in the Report Management Panel.

- The report includes various columns such as:
  - **Time:** The time period for the data.
  - Generation (kWh): The amount of energy generated.
  - Feed-in (kWh): The amount of energy fed into the grid.
  - Price (AUD): The price of the energy.
  - Revenue (AUD): The revenue generated from the energy.
  - Self-consumption (kWh): The amount of energy consumed on-site.
  - Charge (kWh): The amount of energy charged.

Total Revenue (AUD): The total revenue generated.

# 11 Feedback&Contact

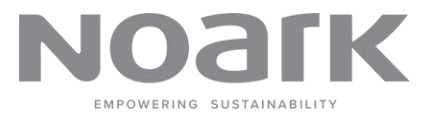

We greatly value your feedback and suggestions. If you have any comments or

suggestions, please contact us through the following methods:

Noark Australia Pty Ltd

| f  | Noark Australia         |
|----|-------------------------|
| 0  | noarkau                 |
| in | Noark Australia Pty Ltd |

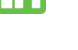

Noark Australia

Address : Warehouse 1, 10-12 Fairford Road Padstow NSW 2211 Australia

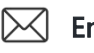

**Email** : info@noark.au

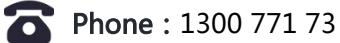